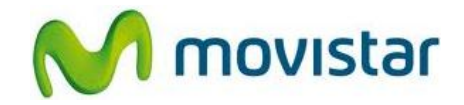

## Pasos para configurar una cuenta de correo Hotmail

(Los pasos corresponden a la versión 7.5 del sistema operativo Windows Phone)

- 1. Ir a la lista de menú y luego seleccionar **Configuración**.
- 2. Seleccionar correo y cuentas.
- 3. Seleccionar agregar una cuenta.
- 4. Seleccionar Windows Live.
- 5. Presionar Siguiente.
- Se le pedirá información de su cuenta de correo: Dirección de correo: prueba@hotmail.com Contraseña: micontrasena

Presionar iniciar sesión.

7. Finalmente esperar unos segundos mientras se finaliza la configuración de la cuenta de correo.

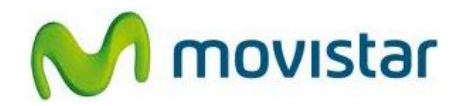

## Pasos para ver nuevos correos

- 1. En la pantalla de inicio, seleccionar el icono de la cuenta creada (Hotmail).
- 2. En el menú inferior presionar el icono sincronizar.
- 3. Finalmente esperar unos segundos mientras se recuperan los nuevos mensajes.